## КРАТКАЯ ИНСТРУКЦИЯ ДЛЯ СТУДЕНТОВ

## для прохождения тестирования

## в рамках участия в проекте «Интернет-тренажеры в сфере образования»

Войти

- 1. На сайте <u>i-exam.ru</u> нажать на кнопку
- 2. Ввести полученный на кафедре логин и пароль, нажать на кнопку

| латиптернет тестирования в офе | ре образования |
|--------------------------------|----------------|
| Вход                           | 1              |
| Логин                          |                |
| *****                          | 0              |
| Войти                          |                |
| Забыли пароль от лич           | ного кабинета? |

**3.** В появившемся окне ИНФОРМАЦИЯ О ТЕСТЕ ознакомиться с представленными данными и протянуть мышью ползунок вправо.

|                                                                                                    | 21.05.04 - Горное дело                                                             |
|----------------------------------------------------------------------------------------------------|------------------------------------------------------------------------------------|
| Идентификатор студента                                                                                                    | 28ps331991                                                                         |
| Дисциплина                                                                                                    | Философия                                                                          |
| Всего заданий                                                                                                    | 26                                                                                 |
| Предолжительность тестирования                                                                                                    | 60 MMH                                                                             |
| Уважаемые студенты!                                                                                                    |                                                                                    |
|                                                                                                    |                                                                                    |
| Везопасности автоматически уведомляет о на<br>тестирования в Вашей образовательной орган<br>Тестирование завершается после окончания в<br>нажатия кнопки «Завершить тестирование»                                                                                                    | рушения данного условия организатора<br>изация.<br>ремени выполнения заданий и/или |
| возопасности автоватически укедилитет с на то<br>тестирование Ваканой офозологительной орган<br>какоптия инопиг «Завершантся после окончания в<br>какоптия инопиг «Завершантся после окончания в<br>полития» инопиг «Завершантся после окончания в<br>полития» инопиг «Завершантся после окончания в<br>полития» инопиг «Завершантся после окончания в | рушения данного условия организатора<br>изации<br>ремени выполнения заданий куили  |

- 4. После нажатия на кнопку Далее запустится тест.
- 5. Окно сеанса тестирования имеет вид, представленный на картинке ниже. Используя кнопки ПРЕДЫДУЩЕЕ, СЛЕДУЮЩЕЕ или нажав на НОМЕР ЗАДАНИЯ происходит переключение между заданиями. В окне слева представлен вопрос, в окне справа варианты ответа. Ваша задача выбрать ответ на поставленный вопрос. Пользователь может вернуться к любому заданию и изменить выбранный ответ в любой момент тестирования.

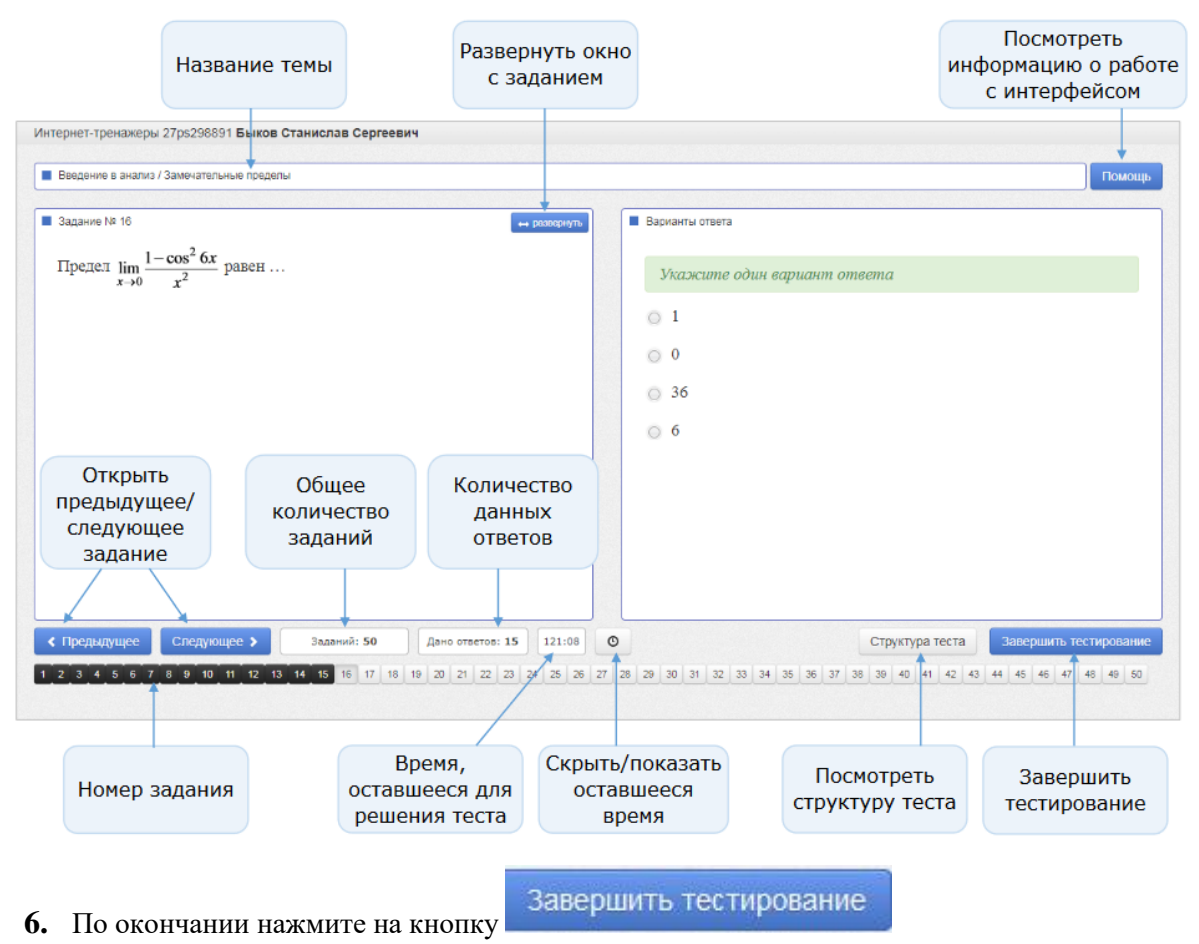

## Сеанс тестирования